## How to reset your password

#### <u>Step 1</u>

Send a blank email to resetpassword@stdamians.co.uk

| То        | (     resetpassword@stdamians.co.uk | × |
|-----------|-------------------------------------|---|
| Cc        |                                     |   |
| Add a sub | oject                               |   |
|           |                                     |   |

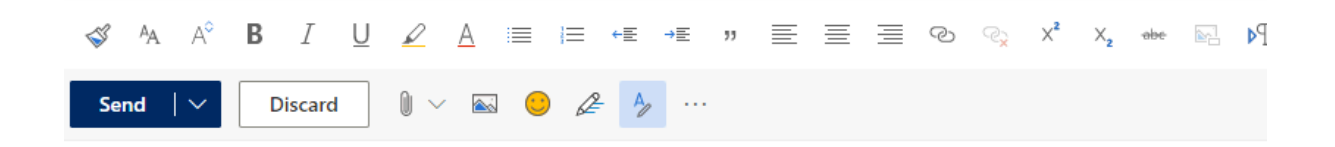

## <u>Step 2</u>

You should receive an email back within a few minutes. Click the blue link that says 'Reset my password now' (If not please check your Junk mail)

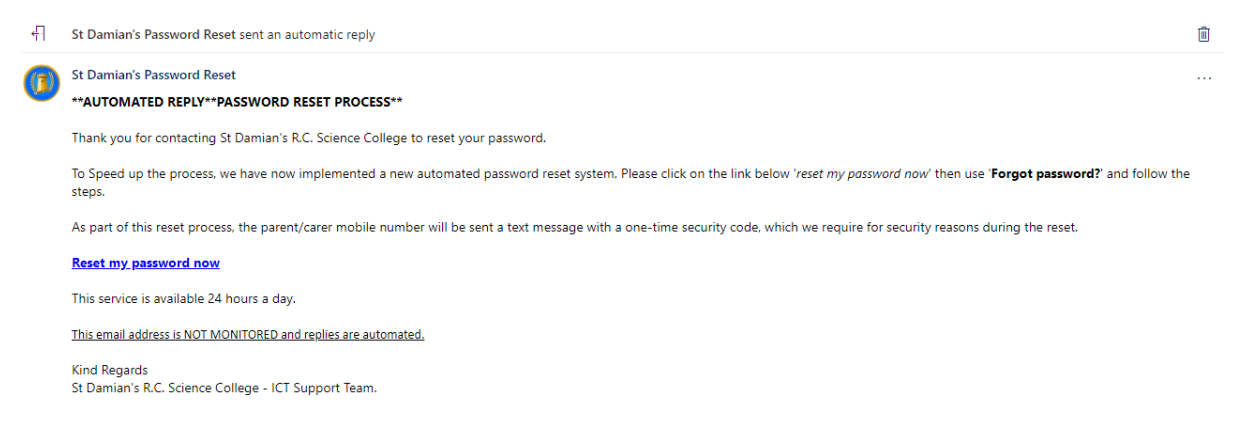

## <u>Step 3</u>

The link will bring you to this page where you need to click 'forgot password'

| St Damian's RC Science College Username |          | Welcome to Foldr               |  |
|-----------------------------------------|----------|--------------------------------|--|
|                                         | Username | St Damian's RC Science College |  |

# <u>Step 4</u>

You will now need to enter your school email address. If you are unsure this is format:

First initial, full surname, the last two digits of the year you started followed by @stdamians.co.uk

E.g. jbloggs20@stdamians.co.uk (Started in September 2020)

Finally click on the icon below to match the word.

E.g. House

|                 |                                                 | 5 |
|-----------------|-------------------------------------------------|---|
| Reset Your Pa   | issword                                         |   |
| Enter your user | name to find out if you can reset your password |   |
| Username        |                                                 |   |
| jbloggs20@stda  | mians.co.uk                                     |   |
|                 |                                                 |   |
|                 | Click or select the <b>House</b>                |   |
|                 | Q 😭 🕶 🖪 💼 😂                                     |   |
|                 | NEXT                                            |   |
|                 | Cancel                                          |   |
|                 |                                                 |   |

#### <u>Step 5</u>

Click 'Directory Mobile Phone' which will then be highlighted in blue. Then click 'Next'

You should receive a text message to the primary contacts mobile phone (parent/guardian) with a one off verification code.

| Reset Your Password                                           |  |
|---------------------------------------------------------------|--|
| Choose how you would like to receive your password reset code |  |
| Directory Mobile Phone                                        |  |
| NEXT                                                          |  |
| Cancel                                                        |  |
|                                                               |  |

### <u>Step 6</u>

Enter the varication code and then enter a new password.

Please enter a strong password. We recommend using a combination of upper and lower case letters, numbers and symbols.

|                        | u .                                                               |
|------------------------|-------------------------------------------------------------------|
| We just sent you a pas | sword reset code. Enter the code below and choose a new password. |
| Verification Code      |                                                                   |
| 9ad2c576ca3c           |                                                                   |
| New Password           |                                                                   |
| •••••                  |                                                                   |
| Confirm new password   |                                                                   |
|                        |                                                                   |
|                        | NEXT                                                              |
|                        | Cancel                                                            |